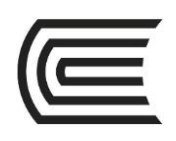

# Guía de cómo realizar el pago desde Banca por internet (Scotiabank en línea)

Si eres cliente del Banco Scotiabank, podrás ingresar a la web de manera segura www.scotiabank.com.pe y así realizar el pago de las cuotas académicas del Instituto Continental desde la comodidad de tu hogar, para hacerlo tienes que contar con tu clave **token de seguridad** y seguir estos pasos:

#### Paso 1:

Ingresa a la web del banco a través del siguiente link y seleccionar **acceso clientes:** 

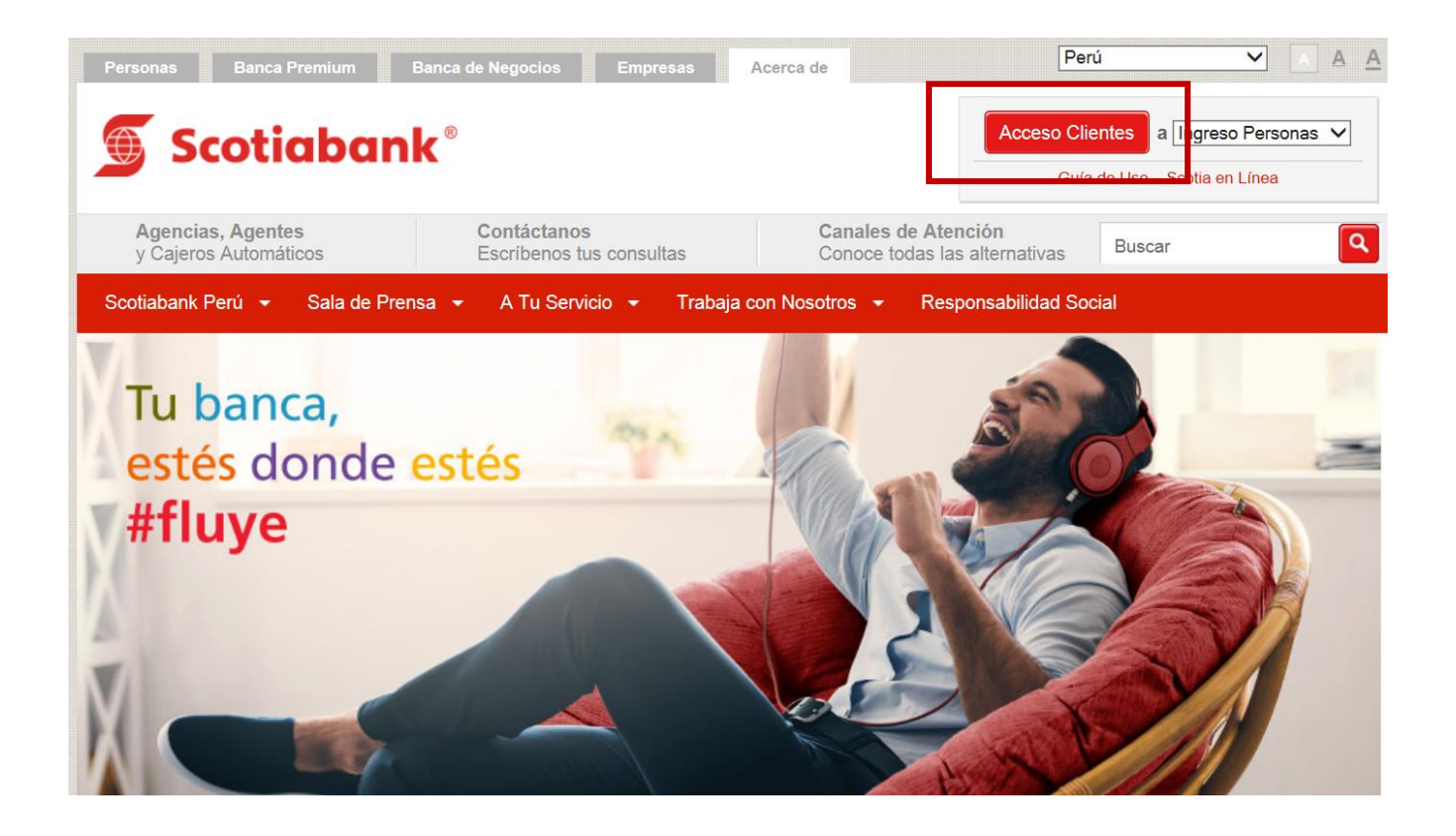

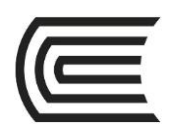

## Paso 2:

Ingresar el número de tarjeta y su contraseña.

| Operaciones en Línea          |                |        |       |
|-------------------------------|----------------|--------|-------|
| Ingreso Personas              | Tu banca,      |        | -     |
| Escoja su tarjeta 🗸 🗸         | estés donde es | stés 🚺 | A PA  |
| Ingrese su número de tarjeta  | #fluve         |        |       |
| Recordar                      | V              |        |       |
| Ingrese el texto de la imagen | 1              |        |       |
| ver otra imagen               | 2              |        | A SAV |

#### Paso 3:

En el menú de operaciones de la parte izquierda seleccionar **pagos < buscar empresas**.

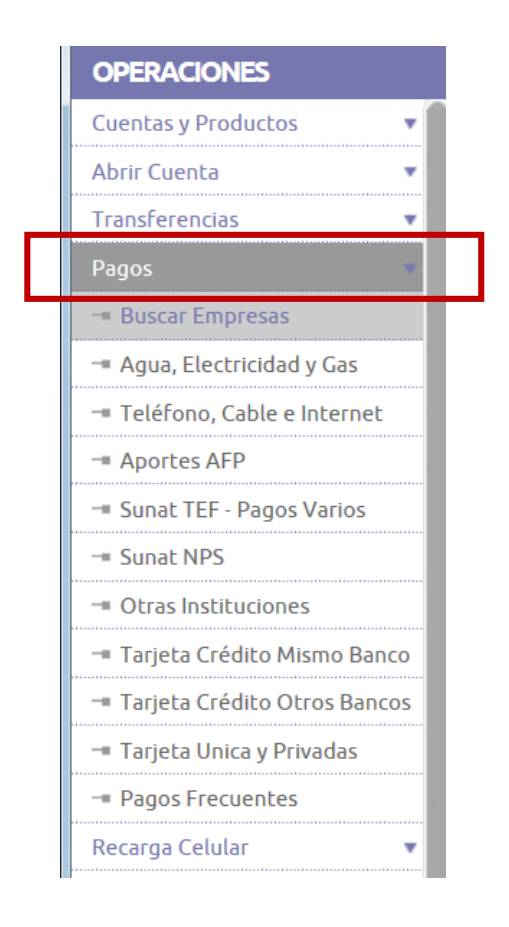

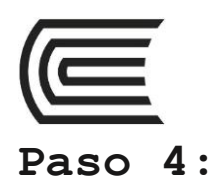

En el buscador por nombre ingresar **CONTINENTAL** y seleccionar el concepto de **INST.CONTINENTAL PENSION.** 

| OPERACIONES                |   | Pagos - Buscar Empresa |                                             |             |  |
|----------------------------|---|------------------------|---------------------------------------------|-------------|--|
| Cuentas y Productos        | • |                        |                                             |             |  |
| Abrir Cuenta               | * | Empresa / Servicio     | continental ×                               |             |  |
| Transferencias             | * |                        | Pinnino 5 coloccitos.                       |             |  |
| Pagos                      | ¥ | Ruc                    | Descripción                                 | Seleccionar |  |
| Purcar Emprorar            |   | 20140344801            | ASOC PROM EDUC CONTINENTAL (PENS INSTITUTO) | 0           |  |
| - Agua, Electricidad y Gas |   | 20319363221            | INST. CONTINENTAL                           | 0           |  |

### Paso 5:

Seleccionar **INST.CONTINENTAL PENSION** e ingresar en el campo número de referencia el **"CODIGO del estudiante"** 

| OPERACIONES                  |   | Pagos - Otras Instituciones    |                                                                         |           |  |
|------------------------------|---|--------------------------------|-------------------------------------------------------------------------|-----------|--|
| Cuentas y Productos          | • |                                |                                                                         |           |  |
| Abrir Cuenta                 | * | Datos                          |                                                                         |           |  |
| Transferencias               | + | Institución                    | UNIV.CONTINENTAL (PENSION )                                             | <b>~</b>  |  |
| Pagos                        | * | Número de Referencia           | 001 00 utilice espacios en blance ni comas, ni signos como separadores. |           |  |
| Buscar Empresas              | - |                                |                                                                         |           |  |
| -# Agua, Electricidad y Gas  |   |                                |                                                                         | Consultar |  |
| - Teléfono, Cable e Internet |   | Úlhiman Danas Danas            |                                                                         |           |  |
| - Aportes AFP                |   | Ottimos Pagos Pagos Frecuentes |                                                                         |           |  |

# Paso 6:

Finalmente verificar los datos del pago, ingresar el token y seleccionar ejecutar.

| Datos                                                                                                    |          |                  |             |         |   |  |
|----------------------------------------------------------------------------------------------------|----------|------------------|-------------|---------|---|--|
| RUC Institución                                                                                                    |          | 20319363221      |             |         |   |  |
| Nombre de Institución                                                                                                    |          | UNIV.CONTINENTAL |             |         |   |  |
| Codigo Socio/Alumno/Contrib                                                                                                    |          | 001              |             |         |   |  |
| Nombre Socio / Razón Social                                                                                                    |          |                  |             |         |   |  |
| Pagos Pendientes                                                                                                    |          |                  |             |         |   |  |
| Cliente                                                                                                    | Servicio | N° Recibo        | Vencimiento | Importe |   |  |
| 001                                                                                                    | 101      | 0                | 30/12/1899  |         | ۲ |  |
| Fecha de Efectividad<br>Cuenta de Cargo                                                                                                    |          | 24/01/2018       |             |         |   |  |
| Para culminar esta operación, ingresa tu clave Token y haz 'click' en el botón ' <b>Ejecutar</b> '.<br>Para seguir realizando otras operaciones haz 'click' en el botón ' <b>Agregar a Carrito</b> '.<br>Ingresa tu Clave Token<br>1 2 7 0 0<br>4 6 0<br>8 9 5<br>3 Limpiar Ejecutar Ejecutar Agregar a Carrito |          |                  |             |         |   |  |